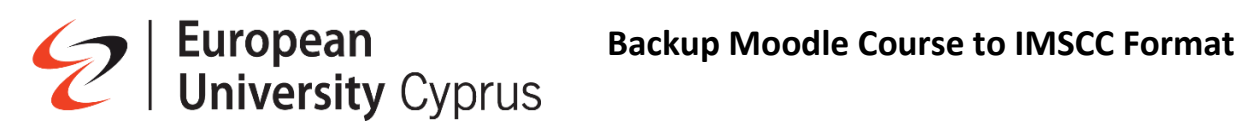

# Table of Contents

| IMPORTANT NOTE:                                         | 2  |
|---------------------------------------------------------|----|
| Backing Up a Moodle Course                              | 8  |
| Saving your Backup file on your PC                      | 13 |
| Restore your backed up course on Blackboard Learn Ultra | 15 |

In this manual we describe how you can backup your Moodle courses to a format that can be imported to Blackboard.

### **IMPORTANT NOTE:**

# MOODLE AND BLACKBOARD ARE DIFFERENT SYSTEMS AND THUS, NOT EVERYTHING THAT IS WITHIN YOUR MOODLE COURSE WILL BE SUCCESSFULLY TRANSFERRED TO YOUR BLACKBOARD COURSE.

IT IS RECOMMENDED THAT YOU BACKUP THE FILES FROM YOUR MOODLE COURSES INDIVIDUALLY ON YOUR PC.

Files like PowerPoints, PDF, Word documents, Excel documents, Images, etc., will be transferred successfully.

#### **BLACKBOARD COLLABORATE SESSIONS / RECORDINGS CANNOT BE TRANSFERRED.**

#### EXAMS THAT HAVE QUESTIONS TAKEN FROM QUESTION POOLS, CANNOT BE TRANSFERRED.

For transferring question pools, please refer to the section "prepare your question pools for transferring" which describes how pool of questions can be migrated from Moodle to Blackboard.

### Prepare your Question Pools for Transferring

#### Important Note:

Remember that Moodle and Blackboard are different platforms with different set of settings for creating exams. Thus, transferring exams, or questions, between the platforms will, in most cases, not yield the optimum result.

It is recommended to check the questions your transfer from your Moodle course to your Blackboard course before using them in an exam.

#### Scenario:

I have a Moodle course which has three question pools in it, and I want to transfer those questions to my Blackboard course.

| European<br>University Cyprus    | E C Recent | - English (en) +                                                                                                    | 2 | • | Miltiade |
|----------------------------------|------------|----------------------------------------------------------------------------------------------------|---|---|----------|
| testMNew                         |            | Test Miltiades - New Course                                                                                                    |   |   |          |
| 🗑 Participants                   |            | Home / My courses / testMNew / Question bank / Categories                                                                       |   |   |          |
| Badges                           |            | Questions Categories Import Export                                                                                              |   |   |          |
| <ul> <li>Competencies</li> </ul> |            |                                                                                                    |   |   |          |
| ★ Grades                         |            | Edit categories •                                                                                                    |   |   |          |
| 🖿 General                        |            | Question categories for 'Course: Test Miltiades - New Course'                                                                   |   |   |          |
| 19 December - 25 Dec             |            | The default category for questions shared in context 'CST23SS_Spring2020'.                                                      |   |   |          |
| 26 December - 1 Janua            |            | Default for Test101 (1) The default category for questions shared in context 'Test101'.                                         |   |   |          |
| 2 January - 8 January            |            | ◎ Midterm Part A (2) 首 尊 ← ↓                                                                                                    |   |   |          |
| 9 January - 15 January           |            | <ul> <li>Midterm Part B(2) 首 章 ← 本 ↓ →</li> <li>Midterm Part C(3) 首 章 ← 本 →</li> </ul>                                          |   |   |          |
| 🖿 16 January - 22 January        | **         | Default for testCourseMilitades (31)     The default category for questions shared in context 'testCourseMilitades'.            |   |   |          |
| 23 January - 29 January          |            | □ ♀ ↑ ♥ ፇ<br>◇ Category A(2) 音 ☆ ← ↓<br>△ Category A(2) 音 ☆ ← ↓                                                                 |   |   |          |
| 30 January - 5 February          |            | <ul> <li>Category D(2) 自 な そ ホ マ ラ</li> <li>Category C(0) 自 な そ ホ マ ラ</li> <li>Exact Questions - Pool(2) 自 な と ム リ ム</li> </ul> |   |   |          |
| 6 February - 12 Februa           |            | <ul> <li>Multiple Choice Questions - Pool (2) □ ♀ ← ↑ ↓ →</li> <li>True or False Questions - Pool (5) □ ♀ ← ↑ →</li> </ul>      |   |   |          |
| 13 February - 19 Febru           |            | • MoodleTest2(9)                                                                                                    |   |   |          |
| 20 February - 26 Febru           |            | Question categories for 'Category: Testing'                                                                                     |   |   |          |
| 27 February - 5 March            |            | Default for Testing (0) The default category for questions shared in context 'Testing'.                                         |   |   |          |

#### Steps:

For each question pool that I want to transfer, I must create a dedicated exam in my Moodle course.

In my example, I have three question pools which I want to transfer. So, I must create three exams in my Moodle course. Do not bother with the settings of the exams. We only need to add questions to them.

| E | European<br>University Cyprus | ≡ 【】 Recent → English (en) → | 8                             |
|---|-------------------------------|------------------------------|-------------------------------|
| • | testMNew                      |                              | + Add an activity or resource |
| 쓭 | Participants                  |                              | A ADDR-                       |
| R | Badges                        |                              | + Add an activity or resource |
| ۲ | Competencies                  |                              |                               |
| * | Grades                        | 🕂 27 March - 2 April 🖋       | ↑ Ø Edit ~                    |
| • | General                       |                              | + Add an activity or resource |
| • | 19 December - 25 Dec          |                              |                               |
| • | 26 December - 1 Janua         | 🕂 3 April - 9 April 🖋        | Add an activity or resource   |
| • | 2 January - 8 January         |                              | 1                             |
| • | 9 January - 15 January        | 🕂 10 April - 16 April 🖋      | ↑ Ø Edit -                    |
| • | 16 January - 22 January       | 🕂 📵 Question Pool - Part A 🖉 | 💠 Edit 👻 🛓 🗌                  |
| • | 23 January - 29 January       | 🕂 🕲 Question Pool - Part B 🅒 | 💠 Edit 👻 🛔 🗌                  |
| • | 30 January - 5 February       | 🕂 🙆 Question Pool - Part C 🎤 | Add an activity or resource   |
| • | 6 February - 12 Februa        |                              |                               |
| • | 13 February - 19 Febru        |                              | + Add weeks                   |
|   | 20 February - 26 Febru        |                              | Ç.                            |

You must add the questions of the first pool to "Question Pool – Part A", the questions of the second pool to "Question Pool – Part B", and the questions of the third pool to "Question Pool – Part C".

• Click on "Question Pool – Part A".

| European<br>University Cyprus | C Recent - English (en) -    | 2                             |
|-------------------------------|------------------------------|-------------------------------|
| testMNew                      |                              | + Add an activity or resource |
| 🔮 Participants                | + 20 March - 26 March ∂      | ົ ✿ Edit ▾                    |
| Badges                        |                              | + Add an activity or resource |
| Competencies                  |                              |                               |
| 🖈 Grades                      | 🕂 27 March - 2 April 🕜       | ↑ 🖨 Edit 👻                    |
| 🖿 General                     |                              | + Add an activity or resource |
| 19 December - 25 Dec          |                              |                               |
| 26 December - 1 Janua         | 🕂 3 April - 9 April 🖉        | ▲ Edit →                      |
| 2 January - 8 January         |                              |                               |
| 9 January - 15 January        | 🕂 10 April - 16 April 🖋      | ↑ 🌞 Edit 👻                    |
| 🖿 16 January - 22 January     | 🕂 🕲 Question Pool - Part A 🚚 | 🕸 Edit 👻 🛔 🗌                  |
| 23 January - 29 January       | 🕂 🙆 Question Pool - Part B 🍬 | 🗢 Edit 👻 🛔 🗌                  |
| a0 January - 5 February       | + 🚇 Question Pool - Part C 🍬 |                               |
| 6 February - 12 Februa        |                              |                               |
| 13 February - 19 Febru        | ß                            | + Add weeks                   |
| 20 February - 26 Febru        |                              |                               |

• Click on the "Edit quiz" button to add questions.

| University Cyprus = 🕄 Recent                               | t + English (en) +                                                                                      |                               | 🔮 🌲 Miltiades Hadjioannou 🍕 |
|------------------------------------------------------------|----------------------------------------------------------------------------------------------------|-------------------------------|-----------------------------|
| Course Overview                                            | Test Miltiades - New Course<br>Home / My courses / testMNew / 10 April - 16 April / Question Pool - Par | tA                            |                             |
| 0 General ><br>1 19 December - 25 Dec >                    | Question Pool - Part A                                                                                  |                               | o -                         |
| 2 26 December - 1 Janua >                                  | X No questions have been added yet                                                                      | Grading method: Highest grade | .*                          |
| 4 9 january - 15 january >                                 | Edit quíz                                                                                               | Back to the course            |                             |
| 5 16 January - 22 January ><br>6 23 January - 29 January > | Danna Amari                                                                                             |                               | Nexterior                   |
| 7 30 January - 5 February ><br>8 6 February - 12 Februa >  | ( tenado suerry                                                                                         | jump to e                     | musing                      |
| 9 13 February - 19 Febru >                                 |                                                                                                    |                               |                             |
| 11 6 March · 12 March                                      | l⊋                                                                                                    |                               |                             |
| 12 13 March - 19 March →<br>13 20 March - 26 March →       |                                                                                                    |                               |                             |
| 14 27 March - 2 Aprili >                                   |                                                                                                    |                               |                             |

• Click on "Add" -> "from question bank".

| <pre>     European     University Cyprus = □  </pre>                                                                                                    | tecent + English (en) +                                                                                               |   | 🙎 🌲 Miltiades                                                                                                    |
|----------------------------------------------------------------------------------------------------|----------------------------------------------------------------------------------------------------|---|----------------------------------------------------------------------------------------------------|
| Course Overview                                                                                                    | Test Miltiades - New Course<br>Home / My course / testMNew / 10 April - 16 April / Question Pool - Part A / Edit quiz |   |                                                                                                    |
| 0 General ><br>1 19 December - 25 Dec ><br>2 26 December - 1 jarua >                                                                                                    | Editing quiz: Question Pool - Part A  Questions: 0   This quiz is open Repaginate Select multiple items               |   | Maximum grade 10.00 Save<br>Total of marks: 0.00                                                                                                    |
| 3     2 January - 8 January     >       4     9 January - 15 January     >       5     16 January - 22 January     >       6     23 January - 29 January     >       7     30 January - 5 February     >                                                   | Ø                                                                                                    |   | Shuffle     Add     Add |
| 8         6 February - 12 Februa         >           9         13 February - 19 Febru         >           10         20 February - 26 Febru         >           11         6 March - 12 March         >           12         13 March - 19 March         > | Previous Activity                                                                                                    | ¢ | Next Activity                                                                                                    |

• From the drop-down list, select the pool you want to transfer. In our case, it is the "Midterm Part A" pool which has two questions.

| European<br>University Cyprus | ≡ 🛟 Recent - English i  | Add from the question bank at the end                                                                        |                                                                                                    | ×                    | 🔮 🌲 Miltlades Hadjioannou 💐 |
|-------------------------------|-------------------------|----------------------------------------------------------------------------------------------------|----------------------------------------------------------------------------------------------------|----------------------|-----------------------------|
| Course Overview               | Test Mil<br>Home / My c | Select a category:                                                                                           |                                                                                                    |                      |                             |
| SECTIONS                      |                         | Default for CST235S_Spring2020 (1)                                                                           |                                                                                                    | ÷                    |                             |
| 0 General >                   | Edit                    | The default category for questions shared in context<br>No tag filters applied                               | 'CST235S_Spring2020'.                                                                                   | 13                   |                             |
| 1 19 December - 25 Dec >      | Questi                  | Filter by tags v require(['jquery'], fun                                                                     | ction(\$) { // Set the minimum width of the input so that th                                            | ne placeholder is    | Maximum grade 10.00 Save    |
| 2 26 December - 1 Janua >     | Repa                    | whole displayed. var inputElement = \$(document.get<br>(inputElement.length) { inputElement.css("min-width". | ElementByld('form_autocomplete_input-1613485319123'<br>inputElement.attr('placeholder').length + 'ch'); | )); if               | Total of marks: 0.00        |
| 3 2 January - 8 January >     |                         | Search options                                                                                               |                                                                                                    |                      | 🗆 Shuffle 💿                 |
| 4 9 January - 15 January >    |                         | Also show old questions                                                                                      |                                                                                                    |                      | o Add ~                     |
| 5 16 January - 22 January 🔷 🗎 |                         |                                                                                                    | Question<br>for the online test in the attached word document. For co                                   | ompleting the exam 🧕 |                             |
| 6 23 January - 29 January 🔷 🗎 |                         | Add selected questions to the quiz                                                                           |                                                                                                    |                      |                             |
| 7 30 January - 5 February 💙   |                         |                                                                                                    |                                                                                                    |                      |                             |
| 8 6 February - 12 Februa >    |                         |                                                                                                    |                                                                                                    |                      |                             |
| 9 13 February - 19 Febru >    | Previous Act            |                                                                                                    | Jump to                                                                                                 | •                    | Next Activity               |
| 10 20 February - 26 Febru >   |                         |                                                                                                    |                                                                                                    |                      |                             |
| 11 6 March - 12 March >       |                         |                                                                                                    |                                                                                                    |                      |                             |
| 12 13 March - 19 March 🔹 👌    |                         |                                                                                                    |                                                                                                    |                      |                             |
| 13 20 March - 26 March >      |                         |                                                                                                    |                                                                                                    |                      |                             |
|                               |                         |                                                                                                    |                                                                                                    |                      |                             |

| European<br>University Cyprus                                                                                                    | Recent + English     Add from the quest                                                                                                    | tion bank at the end                                                                                                    | × | 📓 🎄 Miltiades H                                                          |
|----------------------------------------------------------------------------------------------------|----------------------------------------------------------------------------------------------------|----------------------------------------------------------------------------------------------------|---|--------------------------------------------------------------------------|
| Course Overview                                                                                                    | Test Mil<br>Home My r<br>Midterm Part A (2)                                                                                                    |                                                                                                    | + |                                                                          |
| 0     General     →       1     19 December - 25 Dec     →       2     26 December - 1 Januax     →       3     2 January - 8 January     →       4     9 January - 15 January     →       5     16 January - 22 January     → | E dit<br>Quis: Question Pool-<br>Top for Question Pool-<br>Default for Question<br>Question<br>Repair<br>Repair<br>R | Part A<br>ol - Part A<br>es - New Course<br>55 Spring2020 (1)<br>(1)<br>(2)<br>(2)<br>(3)<br>(3)<br>(4)<br>(4)<br>(4)<br>(4)<br>(4)<br>(4)<br>(4)<br>(4 |   | Maximum grade 10.00 Save<br>Total of marks: 0.00<br>O Shuffle O<br>Add - |
| 6 23 January - 29 January →<br>7 30 January - S February →<br>8 6 February - 12 February →                                                                                                    | Essay Questions<br>Multiple Choice Q<br>True or False Que<br>Modoolf rest 2(9)<br>Category: Testing<br>Top for Testing                                                                                                    | - Pool (2)<br>Questions - Pool (2)<br>estions - Pool (5)                                                                                                |   |                                                                          |
| 9 13 February - 19 Febru >                                                                                                    | Previous Activity                                                                                                    | jump to                                                                                                    | • | Next Activity                                                            |
| 11         6 March - 12 March         >           12         13 March - 19 March         >           13         20 March - 26 March         >                                                                                  |                                                                                                    |                                                                                                    |   |                                                                          |

- Select all the questions of that pool.
- Click on "Add selected questions to the quiz".

| E        | European<br>University Cyprus                  | ≡ 🖸 Recent + English (  | Add from the question bank at the end                                                                                                    | ×        | 😰 🌲 Miltiad              |
|----------|------------------------------------------------|-------------------------|----------------------------------------------------------------------------------------------------|----------|--------------------------|
| <        |                                                | Test Mil<br>Home / My c | Select a category:                                                                                                    |          |                          |
| 0        |                                                | Edit                    | No tag filters applied           Filter by tags         v           require([]query], function(5) { // Set the minimum width of the input so that the placeholder is whole displayed, war input Filter by tags | •        | Maximum grade 10.00 Save |
| 2        |                                                | Repa                    | (inputElement.length) { inputElement.css(min-width', inputElement.attr(placeholder').length + 'ch'; ) }; Search options ▼ Use show substatements                                                               |          | Total of marks: 0.00     |
| 3<br>4   |                                                |                         | CAUSE show old questions Question Question                                                                                                    |          | □ Shuffle ●<br>● Add →   |
| 5        |                                                |                         | C E Epútron 1 Ποια μέρα γεννήθημες?     C E Epútron 2 Ti είσαι?     Add selected questions to the quiz                                                                                                    | ର୍<br>ର୍ |                          |
| 7        |                                                |                         |                                                                                                    |          |                          |
| 9        |                                                | Previous Act            | y Jump to 🕈                                                                                                    |          | Next Activity            |
| 10       |                                                |                         | <b>N</b>                                                                                                    |          |                          |
| 12<br>13 | 13 March - 19 March ><br>20 March - 26 March > |                         |                                                                                                    |          |                          |

• All the questions from the pool will be added to the quiz.

| European<br>University Cyprus                                                                                                    | ≡ 🚼 Recent - Engl  | ish (en) +                                                                                                    |                              | ?            | Miltiades |
|----------------------------------------------------------------------------------------------------|--------------------|----------------------------------------------------------------------------------------------------|------------------------------|--------------|-----------|
| Course Overview                                                                                                    | Test N<br>Home / M | /litiades - New Course<br>Ay courses / testMNew / 10 April - 16 April / Question Pool - Part A / Edit quiz                 |                              |              |           |
| 0         General         >           1         19 December - 25 Dec         >           2         26 December - 1 Janua         > | Ec<br>Que<br>Re    | atting quiz: Question Pool - Part A o         estions: 2   This quiz is open         spaginate       Select multiple items | Maximum grade 10.00<br>Total | of marks: 2. | .00       |
| 3 2 January - 8 January ><br>4 9 January - 15 January >                                                                            | ß                  | ØP<br>Page 1                                                                                                    | o Sh                         | uffle 🧧      |           |
| 5 16 January - 22 January ><br>6 23 January - 29 January >                                                                         | ם                  | 🕂 1 🚺 Ο Ερώτηση 1 Ποια μέρα γεννήθηκες?<br>Η Page 2                                                                        | Q. 11                        | 1.00 🖋       |           |
| <ul> <li>7 30 January - 5 February</li> <li>8 6 February - 12 Februa</li> <li>9 13 February - 19 Febru</li> </ul>                  |                    | + 2 □ ο Ερωτηση 2 Τι είσαι?                                                                                                | Q 2                          | 1.00 🖋       |           |
| 10         20 February - 26 Febru           11         6 March - 12 March           12         13 March - 19 March                 |                    |                                                                                                    |                              |              |           |

- Do not bother with the settings, grades, etc. of the questions. We only need the questions.
- Repeat the same steps for all the question pools you want to transfer.
- As soon as you are ready, i.e., created an exam for each question pool you want to transfer, please go to the next steps.

## Backing Up a Moodle Course

- Go to your course in Moodle.
- Click on the gear icon on the top right corner of the course.

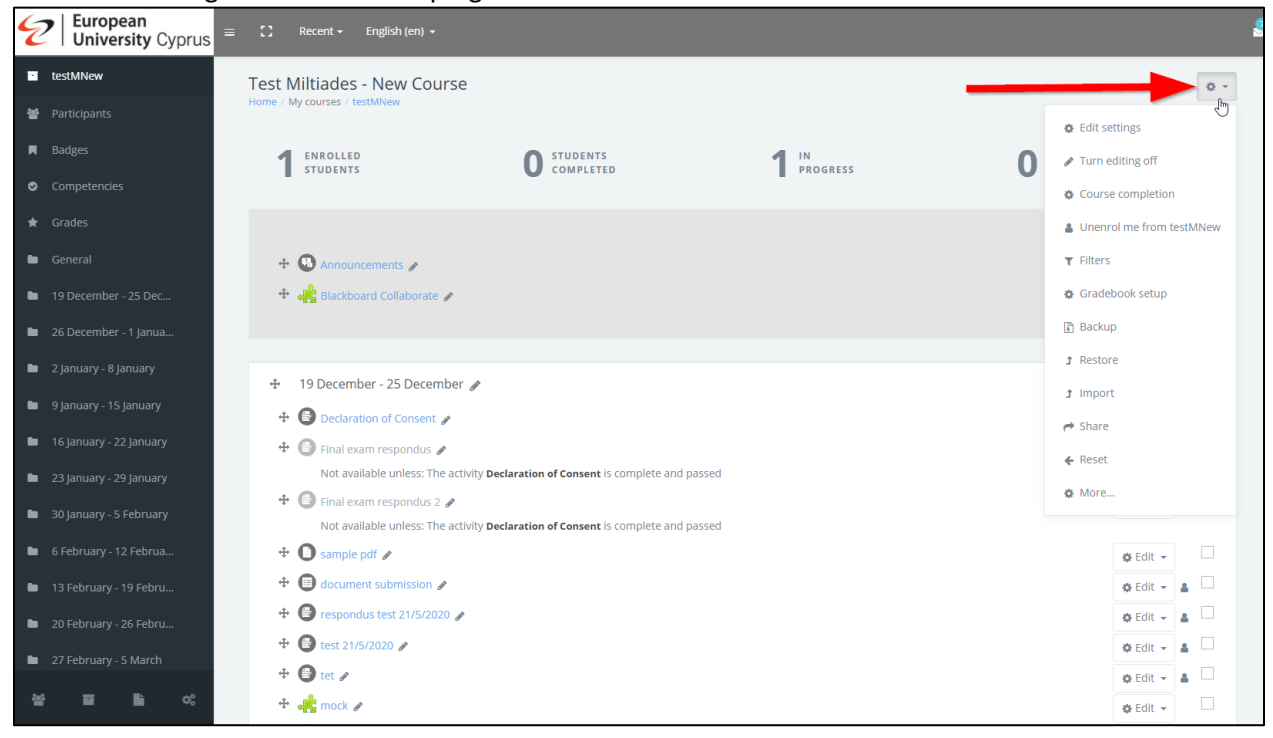

• Click on "Backup"

| European<br>University Cyprus                | ≡ 【】 Recent - English (en) -                   |                                   |          |                          |
|----------------------------------------------|------------------------------------------------|-----------------------------------|----------|--------------------------|
| testMNew                                     | Test Miltiades - New Course                    |                                   |          | Q                        |
| 嶜 Participants                               | Home / My courses / testMNew                   |                                   |          | Edit settings            |
| Badges                                       |                                                | STUDENTS                          |          | Turn editing off         |
| <ul> <li>Competencies</li> </ul>             | STUDENTS                                       | COMPLETED                         | PROGRESS | Course completion        |
| ★ Grades                                     |                                                |                                   |          | Unenrol me from testMNew |
| 🖿 General                                    | 🕂 😗 Announcements 🌶                            |                                   |          | ▼ Filters                |
| 19 December - 25 Dec                         | 🕈 🦂 Blackboard Collaborate 🌶                   |                                   |          | Gradebook setup          |
| 26 December - 1 Janua                        |                                                |                                   |          | Backup                   |
| 2 January - 8 January                        | the 10 December 25 December 4                  |                                   | <b>/</b> | Ĵ Restore                |
| 9 January - 15 January                       | Peclaration of Concent                         |                                   |          | 1 Import                 |
| 🖿 16 January - 22 January                    |                                                |                                   |          | A Share                  |
| 23 January - 29 January                      | Not available unless: The activity Declaration | of Consent is complete and passed |          | ← Reset                  |
| 🖿 30 January - 5 February                    | Final exam respondus 2                         | of Concent is complete and passed |          | & More                   |
| 6 February - 12 Februa                       |                                                | or consent is complete and passed |          | 🌣 Edit 👻                 |
| 13 February - 19 Febru                       | 🕂 🗐 document submission 🅒                      |                                   |          | 🌣 Edit 👻 🛔 🗌             |
| 20 February - 26 Febru                       | 🕂 🖨 respondus test 21/5/2020 🌶                 |                                   |          | 🌣 Edit 👻 🛔 🗌             |
| 27 February - 5 March                        |                                                |                                   |          | 🌣 Edit 👻 🛔 🗌             |
| 86 E B 00                                    | 🕂 🖾 tet 🍬                                      |                                   |          | 🌣 Edit 👻 🚨               |
| https://moodle.euc.ac.cy/backup/backup.php?i | -4916                                          |                                   |          | 🌣 Edit 👻                 |

• Click on "IMS Common Cartridge 1.1" to select it.

| i testMNew   Functionants   i intelliget   Functionants   i intelliget   Competencies   i condetencies   Competencies   i condetencies   Competencies Competencies Competencie                                                                                                    |  |
|----------------------------------------------------------------------------------------------------|--|
| <ul> <li>Participants</li> <li>Participants</li> <li>Participants&lt;</li></ul> |  |
| I Badges   I Initial settings   2 Schema settings   3 Confirmation and review   4 Perform backup   5 Complete    Backup settings   I Initial settings   2 Schema settings   3 Confirmation and review   4 Perform backup   5 Complete   Backup settings   I Initial settings   2 Schema settings   3 Confirmation and review   4 Perform backup   5 Complete   Backup settings   I Initial settings   2 Schema settings   I Initial settings   3 Confirmation and review   4 Perform backup   5 Complete   Backup settings   I Initial settings   2 Schema settings   3 Confirmation and review   4 Perform backup   5 Complete   Complete   I Initial settings   2 Schema settings   3 Initial settings   3 Initial settings   Complete   I Initial settings   3 Initial settings   3 Initial settings   3 Initial settings   3 Initial settings   3 Initial settings   3 Initial settings   3 Initial settings                                                                                                    |  |
| • Competencies       • Cardes       Backup settings         • Cardes       • Rakup settings         • Ceneral       • Indude enrolled users         • 19 December - 25 Dec       • Indude enrolled users         • 26 December - 1 Janua       • Anonymize user information         • 2 January - 8 January       • Include user role assignments         • 9 January - 15 January       • Include activities and resources         • 16 January - 22 January       • Include blocks         • 23 January - 9 January       • Include filters                                                                                                    |  |
| crades     Backup settings       ceneral     IMS common Cartridge 1.1       19 December - 25 Dec     Include enrolled users       26 December - 1 Janua     Include enrolled users       2 January - 8 January     Include enrolle assignments       9 January - 15 January     Include activities and resources       16 January - 22 January     Include blocks       2 January - 29 January     Include filters                                                                                                    |  |
| • General     • Lists Common Catridge 1.1       • 19 December - 25 Dec     • Indude enrolled users       • 26 December - 1 Januar.     • Anonymize user information       • 2 January - 8 January     • Indude user role assignments       • 9 January - 15 January     • Indude activities and resources       • 16 January - 22 January     • Indude blocks       • 23 January - 29 January     • Indude filters                                                                                                    |  |
| 19 December - 25 Dec       Indude enrolled users         26 December - 1 Janua       Anonymize user information         2 January - 8 January       Include user cole assignments         9 January - 15 January       Include activities and resources         16 January - 22 January       Include blocks         2 January - 9 January       Include filters                                                                                                    |  |
| 26 December - 1 Januar,       Image: Anonymize user information         2 January - 8 January       Imidude user role assignments         9 January - 15 January       Imidude activities and resources         16 January - 22 January       Imidude blocks         23 January - 29 January       Imidude filters         30 January - 5 February       Imidude filters                                                                                                    |  |
| 2 January - 8 January     I Indude user role assignments       9 January - 15 January     I Indude activities and resources       16 January - 22 January     I Indude blocks       23 January - 29 January     I Indude filters       30 January - 5 February     I Indude filters                                                                                                    |  |
| 9 January - 15 January     I include activities and resources       16 January - 22 January     I include blocks       23 January - 29 January     I include filters       30 January - 5 February     I include filters                                                                                                    |  |
| 16 january - 22 january     Indude blocks       23 january - 29 january     Indude filters       30 january - 5 February     Indude filters                                                                                                    |  |
| 23 January - 29 January     Include filters       30 January - 5 February     Include filters                                                                                                    |  |
| 30 January - 5 February                                                                                                    |  |
| 🖾 Include comments                                                                                                    |  |
| 6 February - 12 Februa                                                                                                    |  |
| ■ 13 February - 19 Febru I Include calendar events                                                                                                    |  |
| 20 February - 26 Febru Include user completion details                                                                                                    |  |
| 27 February - 5 March                                                                                                    |  |
|                                                                                                    |  |

#### • Unselect the "Include calendar events".

| E | European     □     □     Received       University     Cyprus     □     □ | nt • English (en) •                                                                        | 2 | ٠ | Miltia |
|---|---------------------------------------------------------------------------|--------------------------------------------------------------------------------------------|---|---|--------|
| • | testMNew                                                                  | Backup course: testMNew                                                                    |   |   |        |
| * | Participants                                                              | польст пу соотосат составляет с околор                                                     |   |   |        |
|   | Badges                                                                    | 1 Initial settings 2 Schema settings 3 Confirmation and review 4 Perform backup 5 Complete |   |   |        |
| ۲ | Competencies                                                              |                                                                                            |   |   |        |
| * | Grades                                                                    | Backup settings                                                                            |   |   |        |
|   | General                                                                   | IMS Common Cartridge 1.1                                                                   |   |   |        |
| • | 19 December - 25 Dec                                                      | Include enrolled users                                                                     |   |   |        |
| • | 26 December - 1 Janua                                                     | Anonymize user information                                                                 |   |   |        |
| • | 2 January - 8 January                                                     | Include user role assignments                                                              |   |   |        |
| • | 9 January - 15 January                                                    | Include activities and resources                                                           |   |   |        |
| • | 16 January - 22 January                                                   | Include blocks                                                                             |   |   |        |
| • | 23 January - 29 January                                                   | 🕼 Include filters                                                                          |   |   |        |
| - | 30 January - 5 February                                                   | Include comments                                                                           |   |   |        |
| • | 6 February - 12 Februa                                                    | 🖬 include badges                                                                           |   |   |        |
| • | 13 February - 19 Febru                                                    | Include calendar events                                                                    |   |   |        |
|   | 20 February - 26 Febru                                                    | Include user completion details                                                            |   |   |        |
| • | 27 February - 5 March                                                     |                                                                                            |   |   |        |
|   |                                                                           | Include course logs                                                                        |   |   |        |
|   |                                                                           | Include grade history                                                                      |   |   |        |

#### • Click on "Next"

| European<br>University Cyprus     ■      C     Recent     Recent | • English (en) • 🔮 🎍            | Miltiade |
|------------------------------------------------------------------|---------------------------------|----------|
| testMNew                                                         | Include blocks                  |          |
| 🔮 Participants                                                   | Include filters                 |          |
| R Badges                                                         | Include comments                |          |
| Competencies                                                     | Include badges                  |          |
| ★ Grades                                                         | Include calendar events         |          |
| General                                                          | Include user completion details |          |
| <ul> <li>26 December - 1 Janua</li> </ul>                        | Include course logs             |          |
| 2 January - 8 January                                            | Include grade history           |          |
| 9 January - 15 January                                           | Include question bank           |          |
| 🖿 16 January - 22 January                                        | Include groups and groupings    |          |
| 23 January - 29 January                                          | Include competencies            |          |
| 30 January - 5 February                                          |                                 |          |
| 6 February - 12 Februa                                           | Jump to final step Cancel Next  |          |
| 13 February - 19 Febru                                           |                                 | - 1      |

• MAKE SURE TO UNSELECT THE BLACKBOARD COLLABORATE SESSIONS.

i.e., indicated with the green puzzle piece icon. 👍

| European<br>University Cyprus    | ≡ 🖸 Recent <del>-</del> | English (en) 👻                                          |                                      |          | 2 🔺 | Miltiad |
|----------------------------------|-------------------------|---------------------------------------------------------|--------------------------------------|----------|-----|---------|
| testMNew                         | Ba                      | ackup course: testMNew                                  |                                      |          |     |         |
| Participants                     | Hoi                     | ne / my courses / testivitiew / backup                  |                                      |          |     |         |
| 📕 Badges                         |                         | 1 Initial settings 2 Schema settings 3 Confirmation and | d review 4 Perform backup 5 Complete |          |     |         |
| <ul> <li>Competencies</li> </ul> |                         |                                                         |                                      |          |     |         |
| ★ Grades                         |                         | Include:                                                |                                      |          |     |         |
| General                          |                         | Salart                                                  |                                      |          |     |         |
| 19 December - 25 Dec             |                         | All / None (Show type options)                          |                                      |          |     |         |
| 26 December - 1 Janua            |                         |                                                         |                                      |          |     |         |
| 🖿 2 January - 8 January          |                         | 🖬 General                                               | User data                            | × 🗎      |     |         |
| 9 January - 15 January           |                         | Announcements                                           |                                      | × 0      |     |         |
| 🖿 16 January - 22 January        | 6                       |                                                         |                                      | <b>^</b> |     |         |
| 23 January - 29 January          |                         | 🗆 Blackboard Collaborate 🛛 🏤                            |                                      | × 🔒      |     |         |
| 30 January - 5 February          |                         |                                                         |                                      |          |     |         |
| 6 February - 12 Februa           |                         |                                                         |                                      |          |     |         |
| 13 February - 19 Febru           |                         | 19 December - 25 December                               | User data                            | × 🗎      |     |         |
| 20 February - 26 Febru           |                         | Declaration of Consent                                  |                                      | × 🔒      |     |         |
| 27 February - 5 March            |                         | Final exam respondus                                    |                                      | × A      |     |         |
|                                  |                         |                                                         |                                      | ~ =      |     |         |

| <pre> European University Cyprus = □ Recer </pre> | nt ▼ English (en) ▼        |           | 🛃 🜲 Miltia |
|---------------------------------------------------|----------------------------|-----------|------------|
| E testMNew                                        |                            |           |            |
| 嶜 Participants                                    | respondus test 21/5/2020 🔘 |           | × A        |
| Badges Uncheck                                    | Z test 21/5/2020           |           | × A        |
| <ul> <li>Competencies</li> </ul>                  | 🗹 tet 💿                    |           | X 0        |
| ★ Grades                                          |                            |           |            |
| 🖿 General                                         | 🗆 mock 🔹                   |           | × 🖴        |
| 19 December - 25 Dec                              | Consent 🥥                  |           | × 🔒        |
| 🖿 26 December - 1 Janua                           |                            |           |            |
| 2 January - 8 January                             | 🖬 test quiz 💿              |           | × 🖴        |
| 9 January - 15 January                            | 🗆 test 🙀                   |           | × A        |
| 16 January - 22 January                           | V testaaaaa                |           |            |
| 23 January - 29 January                           |                            |           | × M        |
| a0 January - 5 February                           |                            |           |            |
| 6 February - 12 Februa                            | Z 26 December - 1 January  | User data | × A        |
| 🖿 13 February - 19 Febru                          |                            |           |            |
| 20 February - 26 Febru                            | 🖬 Turnitin - Test 🥹        |           | × A        |
| 27 February - 5 March                             |                            |           |            |
| · · · · · · · · · · · · · · · · · · ·             | 2 January - 8 January      | User data | × A        |

• Select everything that you need from your course's week and click on "Next".

| European<br>University Cyprus = C Reco     Reco     Rec | ent + English (en) +  |                    | 2 . | Miltiades Hadjioannou |
|----------------------------------------------------------------------------------------------------|-----------------------|--------------------|-----|-----------------------|
| E testMNew                                                                                                    |                       |                    |     |                       |
| 🔮 Participants                                                                                                    |                       |                    |     |                       |
| 🕅 Badges                                                                                                    | 20 March - 26 March   | User data          | × A |                       |
| <ul> <li>Competencies</li> </ul>                                                                                                    |                       |                    |     |                       |
| 🚖 Grades                                                                                                    | 77 March - 2 April    | Uses data          |     |                       |
| 🖿 General                                                                                                    |                       | User data          | × A |                       |
| 19 December - 25 Dec                                                                                                    |                       |                    |     |                       |
| 26 December - 1 Janua                                                                                                    | 🗹 3 April - 9 April   | User data          | × 🔒 |                       |
| 🖿 2 January - 8 January                                                                                                    |                       |                    |     |                       |
| 🖿 9 January - 15 January                                                                                                    |                       |                    |     |                       |
| 🖿 16 January - 22 January                                                                                                    | 🗹 10 April - 16 April | User data          | × A |                       |
| 23 January - 29 January                                                                                                    |                       |                    |     |                       |
| a 30 January - 5 February                                                                                                    |                       |                    |     |                       |
| 6 February - 12 Februa                                                                                                    | Pre                   | zvious Cancel Next | _   |                       |
| 🖿 13 February - 19 Febru                                                                                                    |                       |                    |     |                       |

• On the next page, make sure that everything is selected as per your needs by checking the second column.

2 European University Cyprus 🔮 🛕 Miltia 8 Include competencies 5 嶜 Participants Badges Included items: General User data × 🔒 . Announcements 🕲 × A Blackboard Collaborate 🛛 👍 × A D 19 December - 25 December User data × 🖴 Declaration of Consent ¥ 4 • Final exam respondus × 🔒 . Final exam respondus 2 × e sample pdf document submission **European** University Cyprus 🖬 testMNev 嶜 Participants 20 March - 26 March User data × 🔒 27 March - 2 April User data ★ Grades × A 🖿 General . 3 April - 9 April User data 5 × A . 10 April - 16 April User data × e .

Previous Cancel Perform backup

ß

There are required fields in this form marked </u>

If everything is OK, click on "Perform Backup" at the bottom of the page.

•

.

•

#### • Click on "Continue"

| <pre> European University Cyprus = □ Recent - </pre> | English (en) +                                                                             | 2 | • | Miltiade |
|------------------------------------------------------|--------------------------------------------------------------------------------------------|---|---|----------|
| 🖬 testMNew                                           | Backup course: testMNew                                                                    |   |   |          |
| 👻 Participants                                       | iome / My courses / testMNew / Backup                                                      |   |   |          |
| 📕 Badges                                             | 1 Initial settings 2 Schema settings 3 Confirmation and review 4 Perform backup 5 Complete |   |   |          |
| <ul> <li>Competencies</li> </ul>                     | The backun file was surgestfully greated                                                   |   |   |          |
| 🖈 Grades                                             | The backup me has successibility of carea.                                                 |   |   |          |
| 🖿 General                                            | Continue                                                                                   |   |   |          |
| 19 December - 25 Dec                                 |                                                                                            |   |   |          |
| 26 December - 1 Janua                                | 4                                                                                          |   |   |          |
| 2 January - 8 January                                |                                                                                            |   |   |          |
| 9 January - 15 January                               |                                                                                            |   |   |          |
| 16 January - 22 January                              |                                                                                            |   |   |          |
| 23 January - 29 January                              |                                                                                            |   |   |          |
| 30 January - 5 February                              |                                                                                            |   |   |          |
| 6 February - 12 Februa                               |                                                                                            |   |   |          |
| 🖿 13 February - 19 Febru                             |                                                                                            |   |   |          |

# Saving your Backup file on your PC

Click on the "Download" button to download and save your course.

| C | European<br>University Cyprus | ≡ 🖸 Recent - | • English (en) +                      |                |                  |      |                                         |              | 2        | ٠       | Miltia |
|---|-------------------------------|--------------|---------------------------------------|----------------|------------------|------|-----------------------------------------|--------------|----------|---------|--------|
| • |                               |              | Restore course                        |                |                  |      |                                         |              |          |         |        |
| 쓭 |                               |              | Home / My courses / testMinew / Resto | ore            |                  |      |                                         |              |          |         |        |
|   |                               |              | Import a backup                       | o file         |                  |      |                                         |              |          |         |        |
| ۲ |                               |              | Files                                 | 0              | Choose a file    |      |                                         |              |          |         |        |
| * |                               |              |                                       |                | r                |      |                                         |              |          |         | 1      |
| • |                               |              |                                       |                |                  |      |                                         |              |          |         |        |
| • |                               |              |                                       |                |                  |      | You can drag and drop files here to add | them.        |          |         |        |
| • |                               |              |                                       |                |                  |      |                                         |              |          |         |        |
| • |                               |              |                                       |                | Restore          |      |                                         |              |          |         |        |
| • |                               |              | There are required fields in this for | rm marked  .   |                  |      |                                         |              |          |         |        |
| • |                               |              | Course backup a                       | area 🛛         |                  |      |                                         |              |          |         | _      |
| • |                               |              | Filename                              |                | me               | Size | Download                                | Restor       | e        |         |        |
| • |                               |              |                                       |                |                  |      |                                         | $\mathbf{N}$ |          |         |        |
| • |                               |              | Manage backup files                   |                |                  |      |                                         | $\mathbf{N}$ |          |         |        |
| • |                               |              | manage backap mes                     |                |                  |      |                                         |              |          |         |        |
| • |                               |              | User private bac                      | kup are        | a 🛛              |      |                                         |              |          |         | _      |
| • |                               |              | Filename                              |                |                  |      | Time                                    | Size         | Download | Restore | e      |
| 쓥 | <b>≣ </b> ∎ ≪                 |              | backup-moodle2-course-4916-te         | estmnew-202102 | 16-1305-nu.imscc |      | Tuesday, 16 February 2021, 1:19 PM      | 1.4MB        | Download | Restore |        |

The backup file is now stored on your PC in an ".imscc" format.

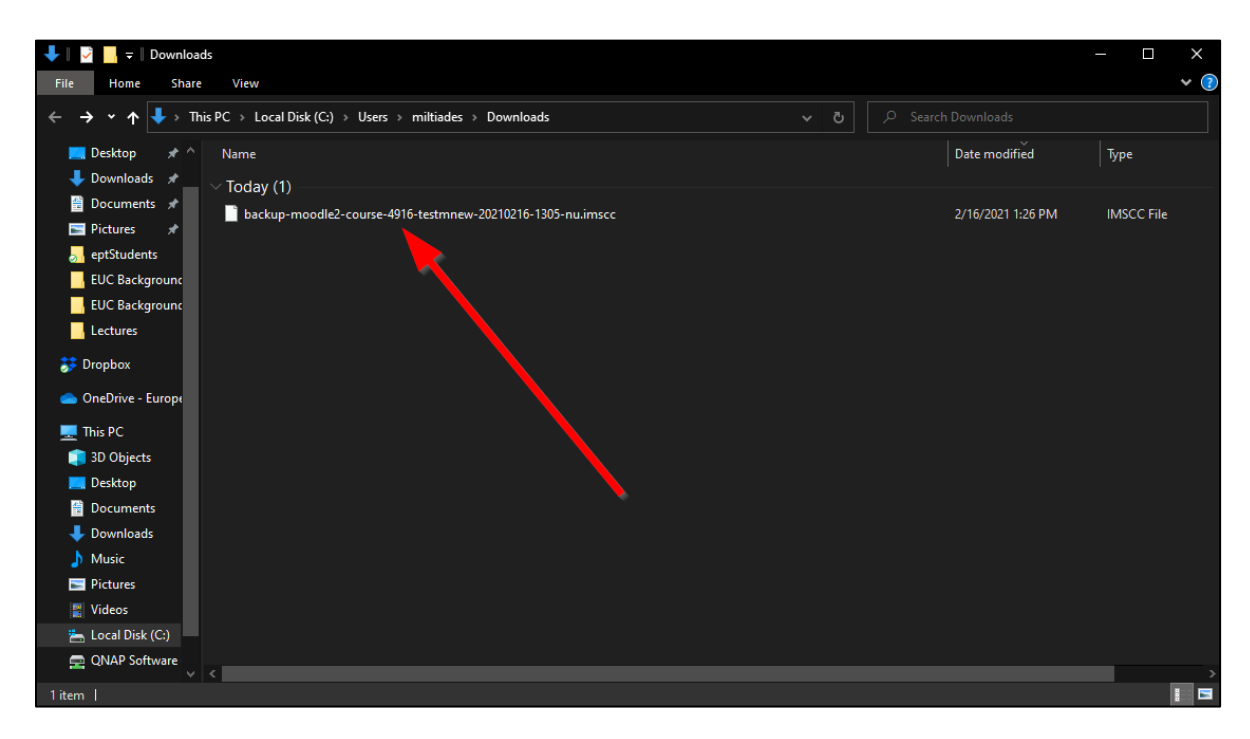

## Finding previously saved course backups

If you are in your course's main page, to access the backup download are, click on the gear icon at the top right corner of the course and then select the "Restore" option where you can find your course's backup and download it.

| European<br>University Cyprus    | ≡ 【】 Recent - English (en) -                                                            |                                                       |          |                  |               |
|----------------------------------|-----------------------------------------------------------------------------------------|-------------------------------------------------------|----------|------------------|---------------|
| testMNew                         | Test Miltiades - New Course                                                             |                                                       |          |                  | ¢ -           |
| 警 Participants                   | Home / My courses / testMNew                                                            |                                                       |          | Edit settings    |               |
| Badges                           |                                                                                         |                                                       |          | Turn editing     | off           |
| <ul> <li>Competencies</li> </ul> | STUDENTS                                                                                | COMPLETED                                             | PROGRESS | Course comp      | pletion       |
| ★ Grades                         |                                                                                         |                                                       |          | 🛔 Unenrol me     | from testMNew |
| 🖿 General                        | 🕂 🚯 Announcements 🌶                                                                     |                                                       |          | T Filters        |               |
| 19 December - 25 Dec             | 🕂 🦂 Blackboard Collaborate 🎤                                                            |                                                       |          | Gradebook s      | etup          |
| 26 December - 1 Janua            |                                                                                         |                                                       |          | 🖺 Backup         |               |
| 2 January - 8 January            |                                                                                         |                                                       |          | ‡ <u>Restore</u> | F             |
| 9 January - 15 January           | 19 December - 25 December                                                               | Ø                                                     |          | 1 Import         |               |
| 16 January - 22 January          | Declaration of Consent                                                                  |                                                       |          | A Share          |               |
| 23 January - 29 January          | Not available unless: The activ                                                         | vity Declaration of Consent is complete and pa        | assed    | ← Reset          |               |
| 30 January - 5 February          | <ul> <li>Final exam respondus 2 </li> <li>Not available unless: The activity</li> </ul> | vity <b>Declaration of Consent</b> is complete and pa | assed    | & More           |               |
| 6 February - 12 Februa           | 🕂 🚺 sample pdf 🖌                                                                        |                                                       |          | ¢ E              | dit 🗸 🗌       |
| 13 February - 19 Febru           | 🕂 📵 document submission 🖌                                                               |                                                       |          | ¢ E              | dit 👻 🚨 🗌     |
| 20 February - 26 Febru           | 🕂 🕑 respondus test 21/5/2020 🌶                                                          |                                                       |          | ¢ E              | dit 🚽 🛔 🗌     |
| 27 February - 5 March            | + 🕑 test 21/5/2020 🌶                                                                    |                                                       |          | ¢ E              | dit 👻 🛔 🗌     |
|                                  | 🕂 🕑 tet 🖌                                                                               |                                                       |          | ¢ E              | dit 👻 🛔 🗌     |
|                                  | 🕂 🕂 🚓 mock 🖉                                                                            |                                                       |          | O E              | dit 👻 🗌       |

# Restore your backed up course on Blackboard Learn Ultra

- Go to your course in Blackboard Learn.
- Click on the three dots at the top right corner of your course's content.

| mtest                                                                                                    | ₽.                                                             |   |
|----------------------------------------------------------------------------------------------------|----------------------------------------------------------------|---|
| Multiple Instructors<br>View all                                                                                                    |                                                                |   |
| Details & Actions                                                                                                    | Course Content                                                 |   |
| Class register<br>View Veryone on your course<br>O Course Description<br>View the course description<br>Course is open<br>Students can access this course | Abc                                                            |   |
| Image: Blackboard Collaborate       Join session ←       Image: Blackboard Collaborate       Attendance                                                   | Get started!                                                   |   |
| Main suttendance<br>mil Anousements<br>31 Posted 131 Total<br>Books & Tools<br>View course & Institution tools<br>IEI Question Banks                      | Use this space to build your course. Select the plus to begint |   |
| Conversion Exceptions<br>Review all course exceptions                                                                                                    |                                                                | Ø |

• Click on "Import Content"

| mtest                                                |                                                                | a 🛗 🖬                           | ₽, ⊠  | © |
|------------------------------------------------------|----------------------------------------------------------------|---------------------------------|-------|---|
| Multiple Instructors                                 |                                                                |                                 |       |   |
| Details & Actions                                    | Course Content                                                 |                                 |       |   |
| Class register                                       |                                                                | 🗗 Batch Edit                    |       |   |
| Course Description                                   | Abc                                                            | Import Content                  | Ð     |   |
| View the course description                          |                                                                | Copy Content  Export Course Par | ckage |   |
| View sets & groups                                   | e c                                                            |                                 |       |   |
| Students can access this course                      |                                                                |                                 |       |   |
| Join session -                                       |                                                                |                                 |       |   |
| Attendance<br>Mark attendance                        | Get started!                                                   |                                 |       |   |
| Announcements<br>31 Posted   31 Total                | Use this space to build your course. Select the plus to begin! |                                 |       |   |
| Books & Tools<br>View course & institution tools     | ۵                                                              |                                 |       |   |
| Question Banks<br>Manage banks                       |                                                                |                                 |       |   |
| Onversion Exceptions<br>Review all course exceptions |                                                                |                                 |       |   |
| Student Preview<br>Enter student preview mode        |                                                                |                                 |       | Ø |
| ristvoid(0):                                         |                                                                |                                 |       | _ |

• Click on "Import Course Content"

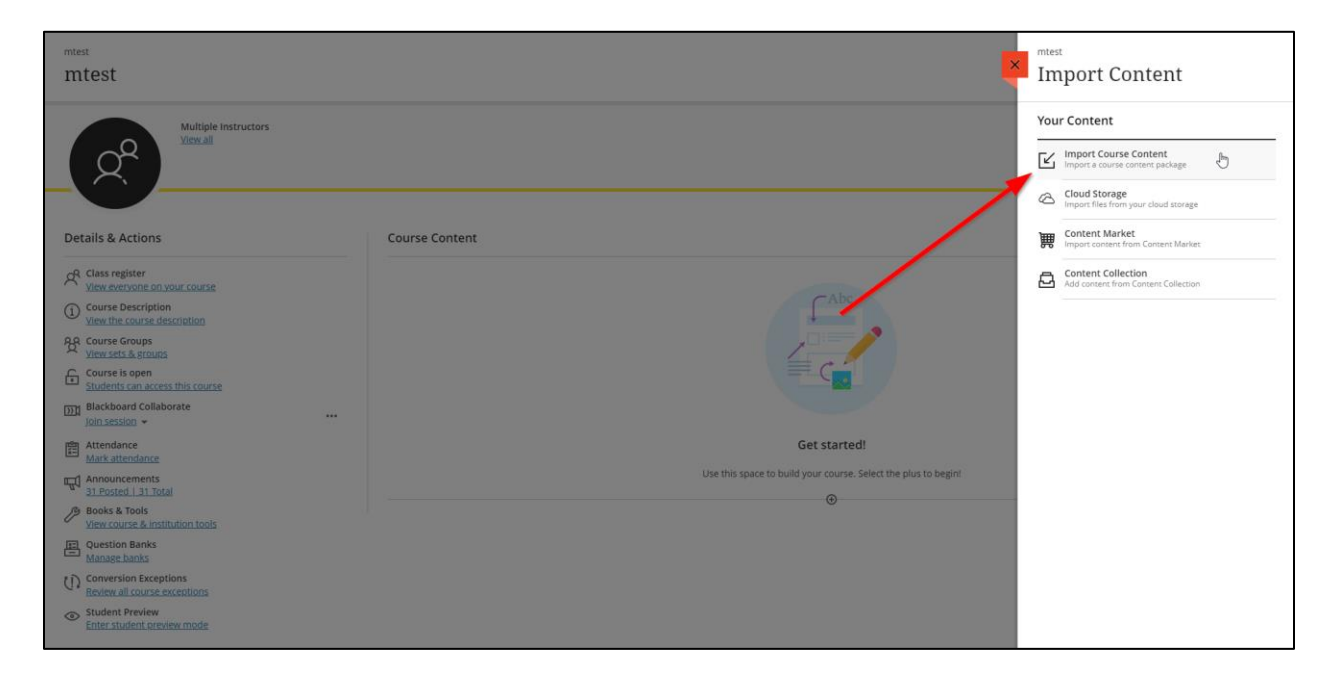

• Locate your backed up course and click on "Open".

| 🌍 Open                                                                                               |                                                                                                    |                                                                | – o ×                                                     |
|----------------------------------------------------------------------------------------------------|----------------------------------------------------------------------------------------------------|----------------------------------------------------------------|-----------------------------------------------------------|
| $\leftrightarrow$ $\rightarrow$ $\checkmark$ $\uparrow$ $\clubsuit$ > Thi                            | s PC → Downloads v ð 🖉 Search Downloads                                                                                                    |                                                                | 숙 💩 🍖 🔍 🖬 🐐 🛞 🗄                                           |
| Organize 👻 New folde                                                                                 | s 📔 🕶 🔳 🔮                                                                                                    | EUC Stuff                                                      |                                                           |
| Lectures ^                                                                                           | Name Date modified Type                                                                                                    |                                                                |                                                           |
| 🐉 Dropbox                                                                                            | V Today (1)                                                                                                    | ×                                                              | mtest                                                     |
| 🌰 OneDrive - Europi                                                                                  | backup-moodle2-course-4916-testmnew-20210216-1305-nu.imscc 2/16/2021 1:26 PM IMSCC File                                                                              |                                                                | Import Content                                            |
| 💻 This PC                                                                                            | Type: IMSCC File<br>Size: 1.44 MB                                                                                                    |                                                                |                                                           |
| 3D Objects                                                                                           | Date modified: 2/16/2021 1:26 PM                                                                                                    |                                                                | Your Content                                              |
| Desktop                                                                                              |                                                                                                    |                                                                |                                                           |
| Downloads                                                                                            |                                                                                                    |                                                                | Import Course Content<br>Import a course content package  |
| Music                                                                                                |                                                                                                    |                                                                |                                                           |
| 📰 Pictures<br>📳 Videos                                                                               |                                                                                                    |                                                                | Cloud Storage<br>Import files from your cloud storage     |
| Local Disk (C:)                                                                                      |                                                                                                    |                                                                | Content Market     Import content from Content Market     |
| Fices<br>Merve the coo<br>Recourse Grow<br>Merve sets &<br>Students car<br>Backboard<br>Jain session | me backup-model2-course-4916-festiminew-2020/2021-13 haurinscc v All Flag (*,7 v<br>urse discultorion<br>dips<br>results<br>ent<br>access this course<br>Collaborate | Abc                                                            | Content Collection<br>Add correct from Content Collection |
| Attendance<br>Mark attend                                                                            | ance                                                                                                    | Get started!                                                   |                                                           |
| Announcem                                                                                            | antis<br>31 Total                                                                                                    | Use this space to build your course. Select the plus to begint |                                                           |
| Books & Too<br>View course                                                                           | ols<br>& institution tools                                                                                                    | Ŭ                                                              |                                                           |
| Question Ba                                                                                          | anks<br>aks                                                                                                    |                                                                |                                                           |
| Conversion<br>Review all co                                                                          | Exceptions<br>aurse exceptions                                                                                                    |                                                                |                                                           |
| Pro Student Pre<br>Enter studen                                                                      | vlew<br>al. ureview mode                                                                                                    |                                                                |                                                           |

• Wait for a few minutes until the upload is complete.

• Uploaded material will appear in your Blackboard course within a folder.

| mtest                                                                                          |                             | ē | 81:: | ß | $\boxtimes$ | ©      |
|------------------------------------------------------------------------------------------------|-----------------------------|---|------|---|-------------|--------|
| Multiple Instructors<br>View all                                                               |                             |   |      |   |             |        |
| Details & Actions                                                                              | Course Content              |   |      |   |             |        |
| Class register<br>View everyone on your course                                                 | Test Miltiades - New Course |   |      |   |             | $\sim$ |
| View sets & groups                                                                             |                             |   |      |   |             |        |
| Course is open<br>Students can access this course<br>Blackboard Collaborate<br>Iolin session - |                             |   |      |   |             |        |
| Attendance<br>Mark attendance                                                                  |                             |   |      |   |             |        |
| Announcements<br>31 Posted   31 Total                                                          |                             |   |      |   |             |        |
| Books & Tools View course & institution tools                                                  |                             |   |      |   |             |        |
| Question Banks<br>Manage banks                                                                 |                             |   |      |   |             |        |
| CONVERSION EXCEPTIONS<br>Review all course exceptions                                          |                             |   |      |   |             |        |
| Student Preview<br>Enter student preview mode                                                  |                             |   |      |   |             | Ø      |

• Click on the folder to expand its contents and see the transferred data divided in sub folders, depending on the week structure you had in your Moodle course.

| mtest                                                                                   |                                                                                                    | ٥ | 8 | ß | ₽, | $\bowtie$ | O   |
|-----------------------------------------------------------------------------------------|----------------------------------------------------------------------------------------------------|---|---|---|----|-----------|-----|
| Multiple Instructors<br>View all                                                        |                                                                                                    |   |   |   |    |           |     |
| Details & Actions                                                                       | Course Content                                                                                                    |   |   |   |    |           |     |
| Class register<br>View everyone on your course<br>Course Description                    | Test Miltiades - New Course<br>Visible to students                                                                                                    |   |   |   |    |           | ^   |
| View rife coups           View sets & groups           Course is open                   | 0 Visible to students                                                                                                    |   |   |   |    |           | ~   |
| Students can access this course<br>Blackboard Collaborate<br>Join session -             | Visible to students                                                                                                    |   |   |   |    |           | ~   |
| Attendance<br>Mark attendance<br>Announcements<br><u>31 Posted   31 Total</u>           | Constant Constant Co |   |   |   |    |           | ~   |
| Books & Tools     Yiew course & Institution tools     Question Banks     Question Banks | S 3<br>S Visible to students                                                                                                    |   |   |   |    |           | ~   |
| Warage cames  Conversion Exceptions  Review all course exceptions  Student Preview      | ↓ 4<br>♦ Visible to students                                                                                                    |   |   |   |    |           | ~   |
| Enter student preview mode                                                              | S S Visible to students ✓ Content items loadedt                                                                                                    |   |   |   |    |           | ~́@ |

• You can open the folders of each week and drag the flies you want, by using the arrows on the right of each file accordingly, to rearrange them.

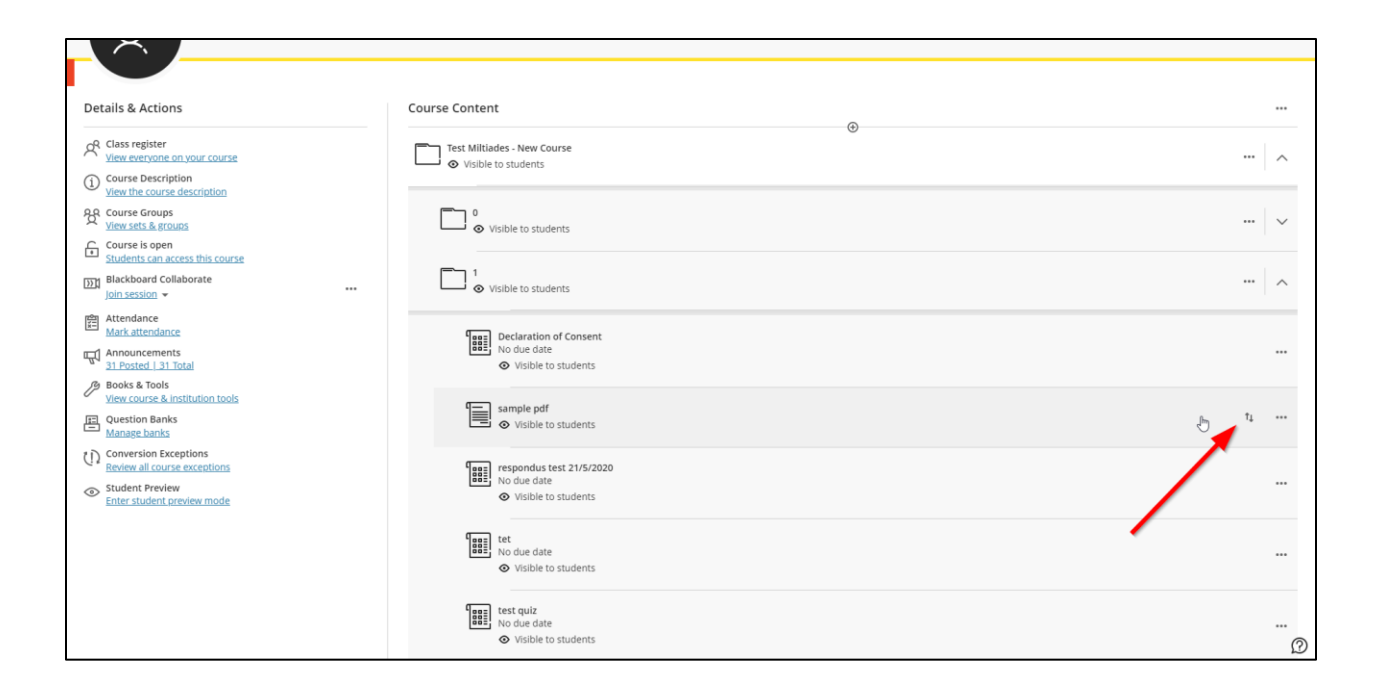